### ご注意ください

#### メールアカウントの削除は行わないで下さい。

メールアカウントを削除すると、そのアカウントで送受信したメールが全て削除されます。

## STEP1 ホーム画面から「設定」をタップします。

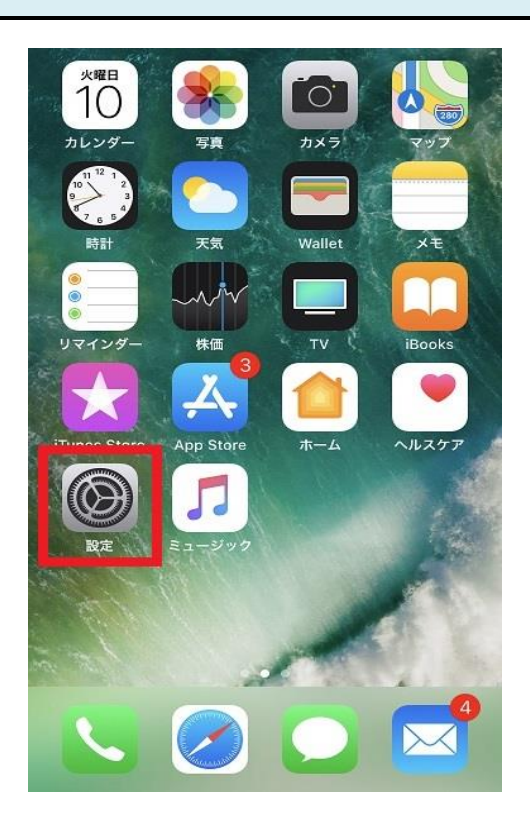

## STEP2 「アカウントとパスワード」をタップします。

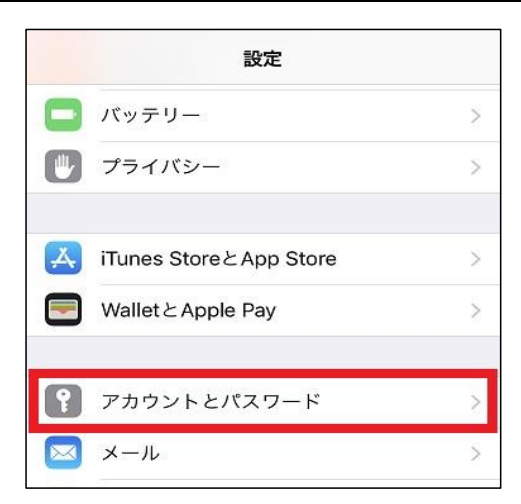

## STEP3 確認したいアカウント名をタップします。

| <b>く</b> 設定 アカウントとパスワード   |   |
|---------------------------|---|
| <b>♀</b> AppとWebサイトのパスワード | > |
| アカウント                     |   |
| Example<br>メール            | > |
| アカウントを追加                  | > |
| データの取得方法 プッシュ             | × |

# STEP4 「詳細」をタップします。

| キャンセル    | Example            | 完了     |
|----------|--------------------|--------|
| アカウント    |                    |        |
| POPアカウント | 青報                 |        |
| 名前       | 観音太郎               |        |
| メール      | example@example.jp | >      |
| 説明       | Example            |        |
| 受信メールサー  | Ŷ                  |        |
| ホスト名     | pop.example.jp     |        |
| ユーザ名     | example@example.jp |        |
| パスワード    | •••••              |        |
| 送信メールサール | 7                  |        |
| SMTP     | smtp.exampl        | e.jp > |
|          |                    |        |
| 詳細       |                    | >      |
|          | アカウントを削除           |        |
|          |                    |        |

STEP5 「サーバから削除」をタップします。

| くExample 詳細    |            |
|----------------|------------|
| 削除したメッセージの移動先: |            |
| 削除済メールボックス     | ~          |
| アーカイブメールボックス   |            |
| 削除したメッセージ      |            |
| 削除             | 1週間後 >     |
| 受信設定           |            |
| SSLを使用         | $\bigcirc$ |
| 認証             | パスワード >    |
| サーバから削除        | しない >      |
| サーバポート 110     |            |
| S/MIME         |            |
|                | 0          |

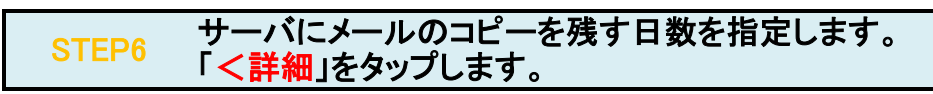

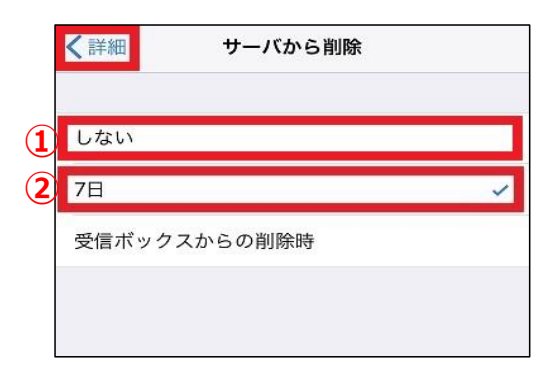

| <ol> <li>しない</li> <li>他の端末でもメールを受信</li> <li>している場合には、「しない」</li> <li>を選択します。</li> </ol> | メール受信後もサーバにメールの<br>コピーを残します。<br>他の端末でもメールを受信してい<br>る場合には、メインに使っている<br>メールソフトでサーバから削除す<br>る日数を設定します。 |
|----------------------------------------------------------------------------------------|----------------------------------------------------------------------------------------------------|
| ②7日<br>この端末がメインで受信<br>メールを確認している場合                                                     | メール受信後、7日経過した<br>サーバのメールのコピーを<br>削除します。<br>他の端末にメールアドレスを<br>設定していない場合は7日を<br>チェックします。               |

STEP7 「**くアカウント名**」をタップします。

| <b>〈</b> Example | 詳細           |            |
|------------------|--------------|------------|
| 削除したメッセーシ        | 『の移動先:       |            |
| 削除済メールホ          | <b>、</b> ックス | ~          |
| アーカイブメー          | -ルボックス       |            |
| 削除したメッセーシ        | ž            |            |
| 削除               |              | 1週間後 >     |
| 受信設定             |              |            |
| SSLを使用           |              | $\bigcirc$ |
| 認証               |              | >          |
| サーバから削隊          | Ŕ            | 7日 >       |
| サーバポート           | 110          |            |
| S/MIME           |              |            |
| S/MIME           |              | $\bigcirc$ |

# STEP8 「<mark>完了</mark>」をタップし、設定完了です。

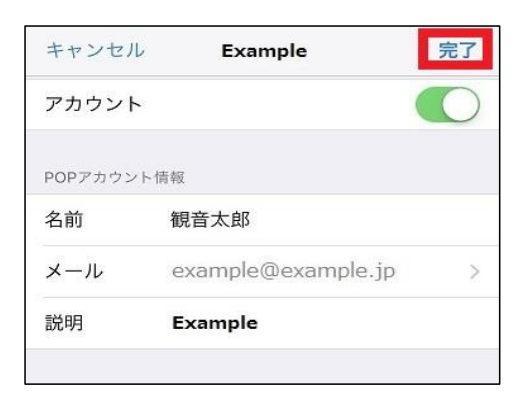